# Twilio Integration for Alchemer Workflow

The Twilio integration is available for purchase as an add-on. If you are interested in purchase, please contact us for additional information.

### Overview

In this guide, we'll walk you through how to set up and use the new 'Send via SMS' and 'Send via Twilio channel' merge codes in the 'Send invite' and 'Send email' steps. With these merge codes, you can configure the 'To' address of your messages to use SMS or other Twilio-supported channels, ensuring your communication reaches your audience where they're most likely to engage.

### Demo Video

Your browser does not support HTML5 video.

## Setup

This integration requires the use of a custom webhook that when fired will initiate the workflow in Alchemer.

Prior to configuring the Twilio integration within Alchemer, we recommend going into your external system and determining how the system will call the provided HTTPS endpoint and

initiate the workflow. At this time, also define the field names and values that you want pass to your Workflow as a part of the initiator.

1. Create a new Workflow.

| Alchemer                    | Alchemer Workflo                                                 | w            |                                      |                      | A Help                                                               | C                  |
|-----------------------------|------------------------------------------------------------------|--------------|--------------------------------------|----------------------|----------------------------------------------------------------------|--------------------|
| PRODUCTS                    | Create New Work                                                  | low          | =                                    | Sort By + Se         | arch                                                                 | ٩                  |
| 🔥 Workflow                  | <ul> <li>All Workflows</li> <li>Recent</li> <li>Trash</li> </ul> | 3<br>3<br>36 | Gold Demo Certification Process      | 0<br>In Progress Cor | 2 9<br>npleted Steps                                                 | I                  |
| TOOLS                       |                                                                  |              | New Webpage Design- Feedback Program | 1<br>In Progress Con | 0 19<br>mpleted Steps                                                | I                  |
| Design Library              |                                                                  |              | 30/60/90 Employee Evaluation         | 0<br>In Progress Co  | 0 30<br>mpleted Steps                                                | I                  |
| C Integrations              |                                                                  |              | L                                    |                      |                                                                      |                    |
| Account +<br>Support Center | •                                                                |              |                                      |                      | © 2023 Alchemer   All rights res<br>2023.08.04.00, Last release 08/0 | served.<br>34/2023 |

#### 2. Name your Workflow.

| * What would you like to name this Workflow? |                       |
|----------------------------------------------|-----------------------|
|                                              |                       |
| Customer Service Feedback Workflow           |                       |
|                                              |                       |
|                                              |                       |
|                                              |                       |
|                                              | Cancel Start Building |

3. After creating a new Workflow, select Twilio as your Workflow initiator.

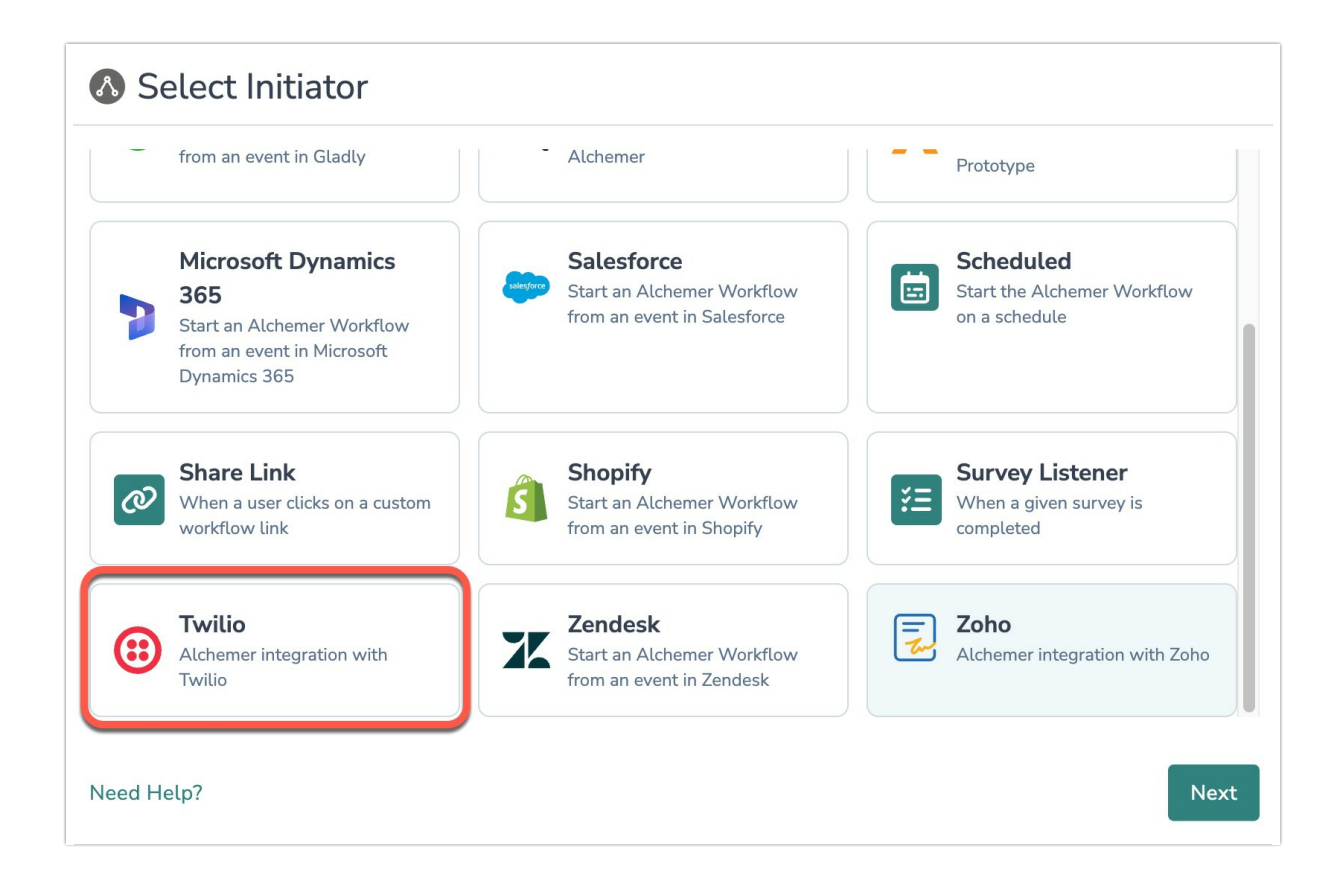

4. Select "Custom webhook with send SMS via Twilio".

| Select Action                                                                                                    |          |      |
|----------------------------------------------------------------------------------------------------|----------|------|
| Custom webhook with send<br>SMS via Twilio<br>Start the Workflow from a webhook.<br>Adds send Twilio SMS support to the<br>Workflow. |          |      |
| Need Help?                                                                                                    | Previous | Next |

5. Click next on the integration overview screen.

| S Configure Initiator                                                    |          |      |
|--------------------------------------------------------------------------|----------|------|
| Webhook + Twilio   Webhook with SMS support                              |          |      |
| Start the Workflow from a webhook. Adds send Twilio SMS to the Workflow. |          |      |
| Need help? <u>Learn more</u><br>v241216                                  |          |      |
| • • • • • •                                                              | Previous | Next |

6. Configure your custom webhook. Copy the provided webhook URL and paste that URL into your external system. Set the method to POST

| Configure Initiator                                                                                                    |                |          |
|----------------------------------------------------------------------------------------------------|----------------|----------|
| <ul> <li>Webhook URL</li> <li>Set the webhook URL in your system to this URL</li> <li>Set the method to POST</li> </ul>                                  |                |          |
| Webhook URL                                                                                                    |                |          |
| https:///                                                                                                    |                | Q        |
| Add Custom Fields to define the fields this webhook should accept. At least one field that will contain send the SMS message is required. Custom Fields* | n the phone nu | umber to |
| Warning: This field will send an empty array Add to Custom Fields                                                                                        |                |          |
|                                                                                                    | Previous       | Next     |

7. To pass Custom Fields into your Workflow, define which fields the webhook should accept. Fields can be passed as any combination of query parameters, and/or as JSON in the body of a POST request. These fields can then used in Survey Invite steps, Send Email steps, or other workflow actions.

At least one field that will contain the phone number to send the SMS message is required.

|                   | onfigure Initiator                                                                                                    |                             |   |
|-------------------|----------------------------------------------------------------------------------------------------|-----------------------------|---|
| http              | s://! :trayapp.io                                                                                                    | Ŋ                           |   |
| Custo             | m Fields                                                                                                    |                             |   |
| Add Cu<br>send th | ustom Fields to define the fields this webhook should accept. At least one field that will c<br>ne SMS message is required. | contain the phone number to |   |
| Custo             | m Fields*                                                                                                    |                             |   |
| - 0               |                                                                                                    |                             | L |
|                   | sms_send_to                                                                                                    |                             | L |
| - 1               |                                                                                                    |                             | L |
|                   | sms_send_from                                                                                                    |                             | L |
| Add               | to Custom Fields                                                                                                    |                             |   |
| • • •             |                                                                                                    | Previous                    | : |

#### Important Information on Custom Fields

1. Field that are not configured in Alchemer, but are still passed by the external system, will be ignored.

2. The request must be in a flat key-value pair structure. Alchemer will ignore any nested objects and arrays in the JSON body.

8. Authenticate with your Twilio account. Click new authentication.

| Configure Initiator                                               |          |      |
|-------------------------------------------------------------------|----------|------|
| Webhook + Twilio   Twilio authentication Authenticate with Twilio |          |      |
| (i) New authentication                                            |          |      |
|                                                                   |          |      |
|                                                                   |          |      |
|                                                                   | Previous | Next |

9. Name your authentication. Then provide your Account SID and Account Token. Then click "create".

You can find your Account SID and Account Token in your Twilio Admin Console.

| \Lambda Confi | gure Initiator                     |          |          |      |
|---------------|------------------------------------|----------|----------|------|
| Webhook       | x + Twilio   Twilio authentication |          |          |      |
| Authenticate  | Create a new authentication        |          | ×        |      |
| (i) New       | Account SID*                       |          | 0        |      |
|               | No value                           |          |          |      |
|               | Account SID is required            |          |          |      |
|               | Account Token*                     |          | •        |      |
|               | No value                           |          |          |      |
|               | Account Token is required          |          |          |      |
|               |                                    | Previous | Create   |      |
| • • • • • •   |                                    |          | Previous | Next |

10. Select the send options you want to enable. The selected methods will be available as merge codes to send messages to in the workflow.

|                                                                     | ne sena options to enable                       |                                      |
|---------------------------------------------------------------------|-------------------------------------------------|--------------------------------------|
| elect the send op <mark>tions</mark> you want to en<br>le Workflow. | able. The selected methods will be available as | s merge codes to send messages to in |
| elect Twilio send methods to er                                     | able*                                           |                                      |
| Type to search                                                      |                                                 | ~                                    |
| Enable 'Send via Twilio SMS'                                        |                                                 |                                      |
| Enable 'Send via Twilio Channel'                                    | - Jun                                           |                                      |
| Enable both 'Send via Twilio SMS' a                                 | id 'Send via Twilio Channel'                    |                                      |
|                                                                     |                                                 |                                      |
|                                                                     |                                                 |                                      |
|                                                                     |                                                 |                                      |
|                                                                     |                                                 |                                      |

11. Choose the fields that will be passed to the initiator when this Workflow runs, which will contain the values for the Twilio 'To' and 'From' fields.

| Select the fields that will be passed to this initiator when this Workflow                                                                                                    | runs that will contain the values you want to use fo |
|----------------------------------------------------------------------------------------------------|------------------------------------------------------|
| the Twilio 'To' and 'From' fields.                                                                                                    |                                                      |
| Set send via Twilio Channel 'To' field*                                                                                                    |                                                      |
| channel_send_to                                                                                                    | $\vee$                                               |
| The value passed to the webhook in this field will be used in the 'To' fiel must be a Twilio channel address. Example: whatsapp:+15552229999                                                                                                    | d in the send request to Twilio. The value passed    |
| The value passed to the webhook in this field will be used in the 'To' fiel<br>must be a Twilio channel address. Example: whatsapp:+15552229999<br>Set send via Twilio Channel 'From' field*                                                                                                    | d in the send request to Twilio. The value passed    |
| The value passed to the webhook in this field will be used in the 'To' fiel<br>must be a Twilio channel address. Example: whatsapp:+15552229999<br>Set send via Twilio Channel 'From' field*                                                                                                    | d in the send request to Twilio. The value passed    |
| The value passed to the webhook in this field will be used in the 'To' fiel<br>must be a Twilio channel address. Example: whatsapp:+15552229999<br>Set send via Twilio Channel 'From' field*<br>channel_send_from<br>The value passed to the webhook in this field will be used in the 'From'                                                                          | d in the send request to Twilio. The value passed    |
| The value passed to the webhook in this field will be used in the 'To' fiel<br>must be a Twilio channel address. Example: whatsapp:+15552229999<br>Set send via Twilio Channel 'From' field*<br>channel_send_from<br>The value passed to the webhook in this field will be used in the 'From'<br>must be a must be a Twilio channel address or a Twilio Messaging Serv | Id in the send request to Twilio. The value passed   |

12. Click "Save" to complete configuration.

Merge codes for 'Twilio | Send via Twilio SMS' and/or 'Twilio | Sent via Twilio Channel' are now available to use in the workflow.

You can use these merge codes as the 'To' address in email steps.

### Using the Twilio Integration

1. After configuring the initiator, add a Survey Invite and Survey Step to your Workflow.

2. Edit the survey invite step. Under the 'To' address click "Select a Merge Code".

| multiple recipients ar   | e required, add an additional Survey Invite step.            |                            |
|--------------------------|--------------------------------------------------------------|----------------------------|
| From Name                | noreply@surveygizmo.com                                      |                            |
|                          | Quick fills: Me                                              |                            |
|                          | Select a Merge Code                                          |                            |
| From Address             | noreply                                                      | @alchemer.com (Alchemer) - |
| Reply To                 | No Reply <noreply@surveygizmo.com></noreply@surveygizmo.com> |                            |
| То                       | pnly one email allowed                                       |                            |
|                          | Quick fills: Me                                              |                            |
|                          | Select a Merge Code                                          |                            |
| Subject                  | Your next step is ready                                      |                            |
| ır next step is ready. I | Please click the link below to continue!                     |                            |
| ntinue on your journe    | ¥.                                                           |                            |
|                          |                                                              |                            |
| utomatically generat     | e plain-text version                                         |                            |

3. Under Integration Fields select 'Twilio | Send via Twilio SMS' and/or 'Twilio | Sent via Twilio Channel'. Click Save after finishing the rest of the Survey Invite step.

| PRIMARY SETUP |                                                                                         |                                  | 🛡 Need                     | Help? |
|---------------|-----------------------------------------------------------------------------------------|----------------------------------|----------------------------|-------|
|               | Quick fills: Me                                                                         |                                  |                            |       |
|               | Select a Merge Code                                                                     |                                  |                            |       |
| From Address  | noreply                                                                                 |                                  | @alchemer.com (Alchemer) - |       |
| Reply To      | No Reply <noreply@sur< th=""><th>veygizmo.com&gt;</th><th></th><th></th></noreply@sur<> | veygizmo.com>                    |                            |       |
| То            | only one email allowed                                                                  |                                  |                            |       |
|               | Quick fills: Me                                                                         |                                  |                            |       |
|               | Workflow                                                                                | Search                           | Q Close                    | e     |
|               | About Your Account                                                                      | Integration Fields (8)           | Î                          |       |
|               |                                                                                         | Twilio   Send via Twilio Channel | Insert                     |       |
|               |                                                                                         | Twilio   Send via Twilio SMS     | Insert                     |       |
|               |                                                                                         | channel_send_from                | Insert                     |       |
|               |                                                                                         | channel_send_to                  | Insert                     | ,     |
|               |                                                                                         | email                            | Insert                     |       |
|               |                                                                                         | namo                             | Incort                     |       |
| Subject       | Your next step is ready                                                                 |                                  |                            |       |
|               |                                                                                         |                                  | Cancel Save Act            | ion   |

# FAQs

- What permissions do I need within Alchemer to set-up and use the Twilio integration?
- This initiator doesn't fit my use cases, or I want to provide feedback to the Alchemer Product Team!

#### **Related Articles**